# 指导老师操作指南

一、网页端操作

1、登录账号(在浏览器中打开 www.xyhsyw.com, 官网首页 右上角点击"教师登录",选择您要登录的学校,输入账号 和密码直接登录/或选择扫码登录使用小程序教师端扫码

)温馨提示:第一次登录时需绑定手机,并重设密码。绑定 手机以便忘记密码时可自行重置。

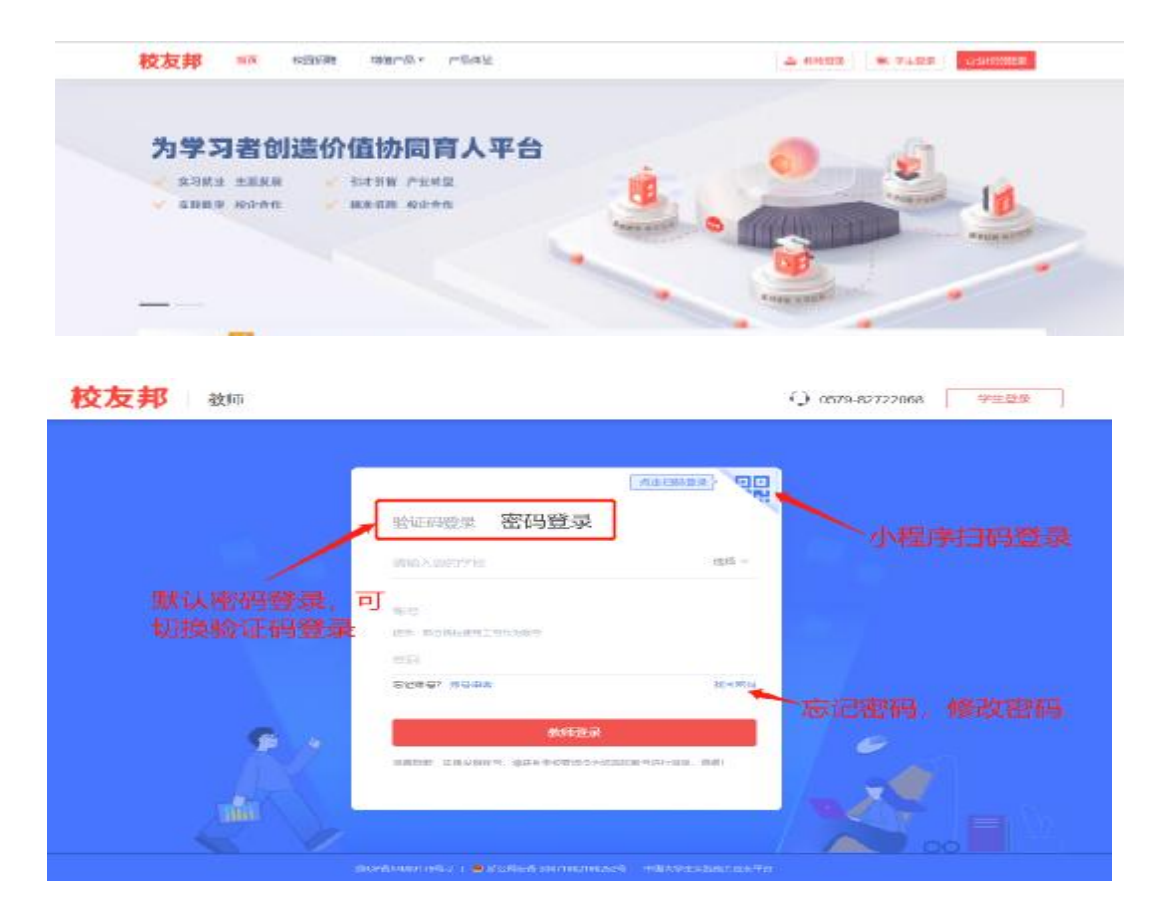

2、审核三方协议(点击"实践教学"导航菜单,进入实践 教学功能模块,点击"三方协议",查看学生三方协议,点 击学生名字,审核学生三方协议,通过或者拒绝)

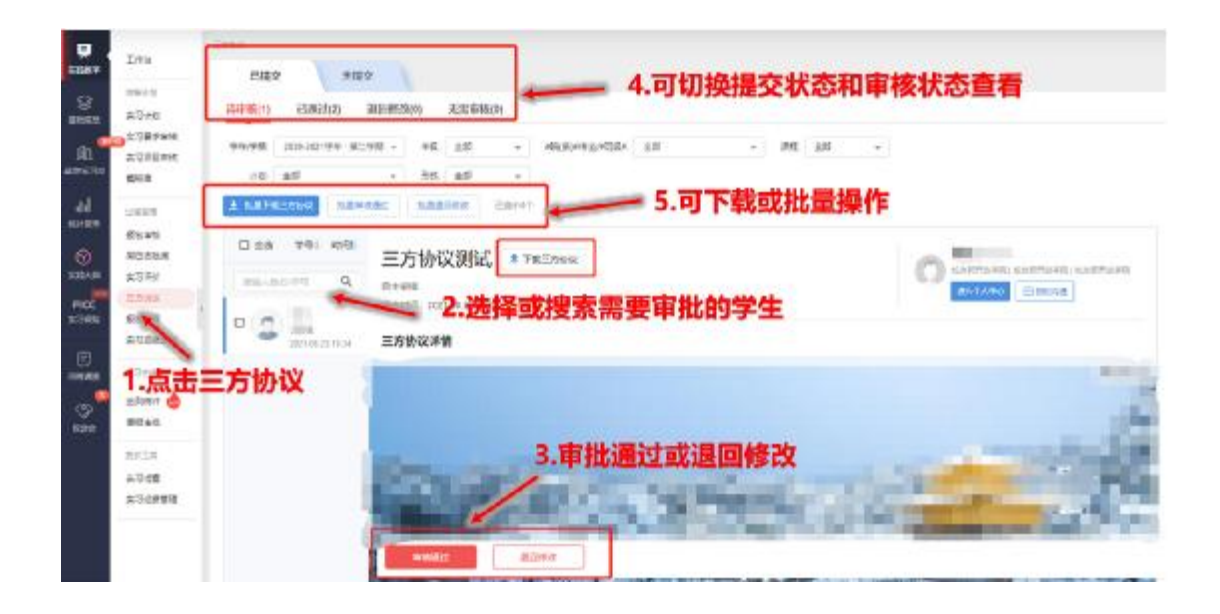

3、自主实习审核实习岗位(点击"实践教学"导航菜单, 进入实践教学功能模块,点击"报名审核",查看报名学生 情况,点击学生名字,查看学生报名详情,审核学生报名申 请,通过或者拒绝)

| 校              | 反邦                                                           | LISTER MINIST                         | Gent III                                                    |                       |               |                       | DATE C PARTIE | a + Rean     | 0       |
|----------------|--------------------------------------------------------------|---------------------------------------|-------------------------------------------------------------|-----------------------|---------------|-----------------------|---------------|--------------|---------|
| Ψ.             | Ima                                                          | 時期1631 (日道は)                          | 37) EX96(20)                                                | £8955(0)              |               |                       |               |              |         |
| 100 and 1      | 2011)<br>20178                                               | 1.点击"实践                               | 教学"导                                                        | 航菜单                   | -             | - 25                  | - 185         |              |         |
| En<br>asserter | ACCENT                                                       |                                       | O The second                                                | CARFLAR (CONFIN       | 4.通过<br>绝等状   | 状态分类,<br>《态的学生,<br>操作 | 可查看<br>可进行    | 已通过、<br>重新通过 | ŧE<br>、 |
|                | Aire<br>Aire<br>Aire<br>Aire<br>Aire<br>Aire<br>Aire<br>Aire | · · ································· | RATATIO<br>REGENITIO<br>NAME<br>X300: RE<br><b>X300: RE</b> | innena<br>insee-insee | JESCA         | - 396 I F<br>         |               |              | autor:  |
|                | RTHER<br>RTHER<br>RTHER                                      | a 🕐 🦝                                 | 00000<br>00257: 360<br>00588.A<br>00570                     |                       |               | HUNR HENUN<br>SORE N  |               |              |         |
|                | ADAR<br>ADAR                                                 |                                       | 9.762<br>2.757: Dilbayee<br>9.862<br>2.757: Dibae           | - Cex                 | 3.查看详<br>多选学生 | 情,点击遥<br>后批量拒绝        | 过或者排<br>或通过   | 巨绝。可         |         |

4、学生周日志批阅(点击"实践教学"导航菜单,进入实 践教学功能模块,点击"周日志批阅",查看学生提交的周 日志,点击待批阅的学生姓名,查看周日志详情,批阅周日志,评分、填写评语,或者退回修改,可收藏或导出周日志)

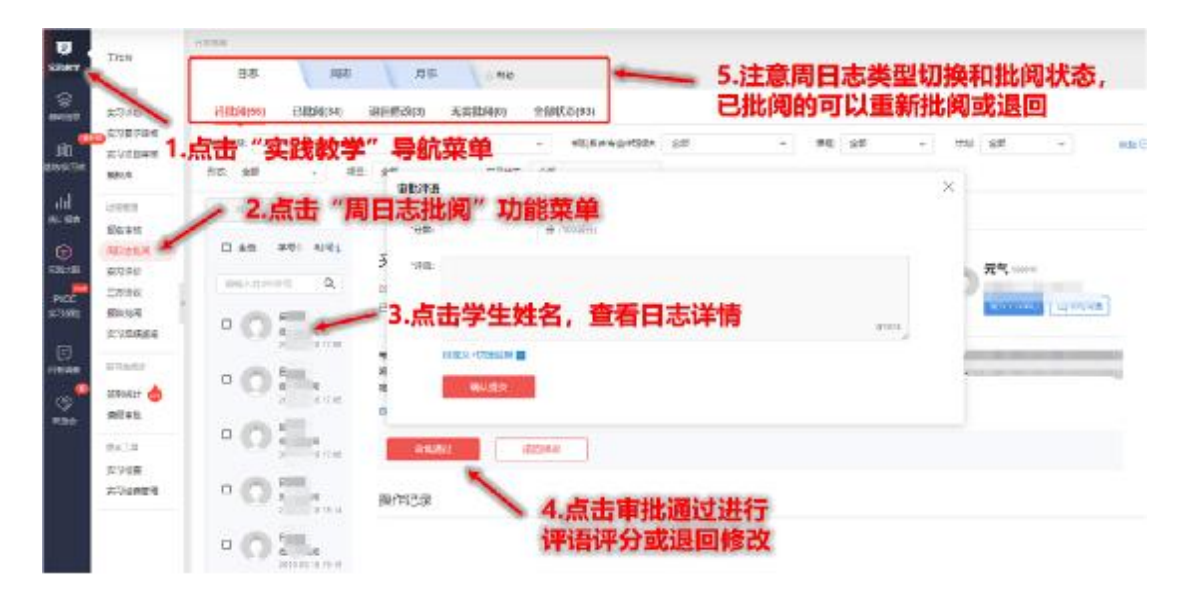

5、实习报告批阅(点击"实践教学"导航菜单,进入实践 教学功能模块,点击"报告批阅",查看学生提交的实习报告,点击待批阅的学生姓名,查看实习报告详情,批阅实习报告, 评分、填写评语,或者退回修改,可导出实习报告)

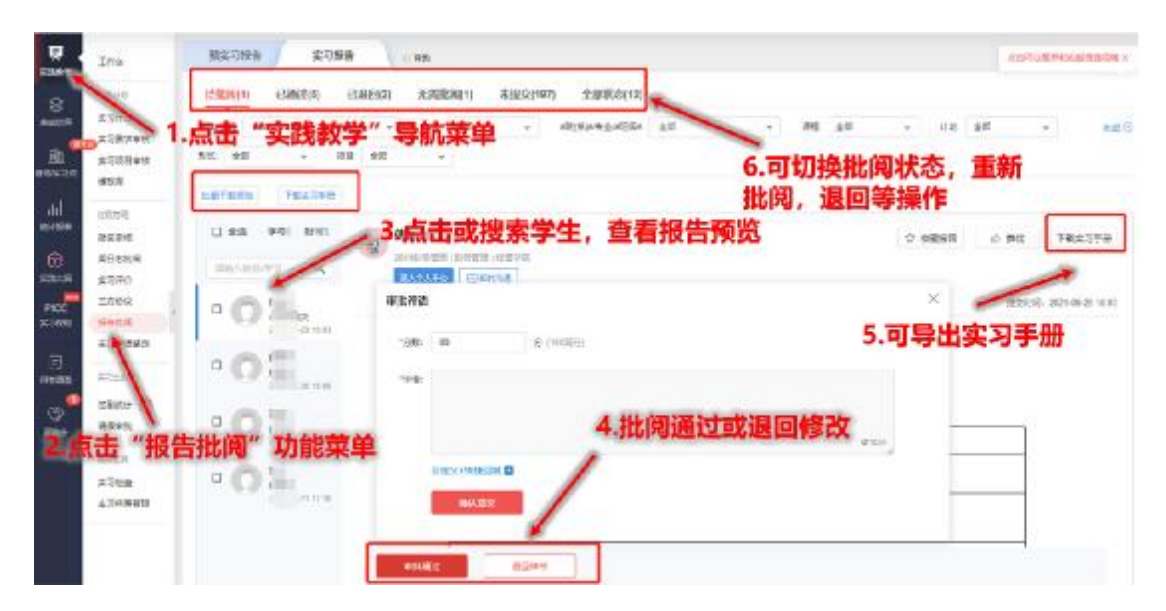

6、实习成绩鉴定表(点击"实践教学"导航菜单,进入实

践教学功能模块,点击"实习成绩鉴定",点击待批阅的学生姓名,查看自我小结或盖章文件预览,根据鉴定表设置项目进行评分、评语)

| -           | ллм.          | 0 (C) R#6  |                                  | 4      |
|-------------|---------------|------------|----------------------------------|--------|
| R.<br>Rects | -             | o nat      | 第四章位置地<br>——1010年9月 4110年        |        |
| dd<br>aprae | 言:点击          | "实践教学"     | <b>导航菜单</b>                      |        |
| 0           | 10000<br>5224 | date water | - WOYARA                         |        |
| PEC         | 10100 Z       | 泉田 美利加     |                                  |        |
| 19946       | EXER .        |            | - TERENDRO : duites              |        |
| 3           | 824.78        |            | Petrolisian antike-ta papamite a |        |
|             | alar.         |            | 200-C                            |        |
|             | T2HAR         |            | 3.指导老师鉴定,鉴定项目根据                  | 26///+ |
|             |               |            | 设置不同而不同                          |        |

7、查看我的实习生(点击"实践教学"导航菜单,进入实 践教学模块,点击"我的实习生"功能菜单,有两个统计表 格,查看实习过程统计或学生参与情况)

| 校友            | z邦                           | ####            | 126/5104        | 1972-011        |              |        |         |             |                      |     | PROC SITURE | -        | Pose   | () textilier |
|---------------|------------------------------|-----------------|-----------------|-----------------|--------------|--------|---------|-------------|----------------------|-----|-------------|----------|--------|--------------|
| R.            | Эти                          | Constant<br>ANE | uec+ \          | 9595 <b>6</b> 3 |              | r 2    | 学生      | 参与情         | 况                    |     |             |          |        |              |
| 11<br>Martine | 1965<br>1965<br>2005<br>2005 | Visto .         |                 | -               | 2100-2101-94 | 1.15 · | 显示所有    | 有的实         | <b>习生</b><br>####5 # | e - | 9402 gd     |          |        |              |
| all<br>Arrite | 编长年                          | 48              | 1               | य जे स          | 441+         | #14ic  | #15期日   | 82786       | 移志                   | na  | 88          | 12:58946 | RETER  | (849         |
| 0             | URBER STR                    |                 | ,是是             | 記参              | 与实习          | 的学生    | 82.83   | 788         | 748                  |     | F88         | *882     | 123    | BRIVE -      |
|               | RECENT                       | 100             | 04              | 88774           | 2019948      | BING   | W.L.ISA | 1.88        | 198                  |     | -108        | ¥12875   | 1000   | 82/16        |
| E TRANS       | 王亦亦在                         |                 | 291767<br>01    | 1999            | 201978-      | 8250   | #15H    | 108         | 108                  | (K) | #8#         | 122      | 2255   | -            |
| E             | BELS<br>STORES               | -               | 160862<br>-#118 | RMT/R           | result-      | ATVE   | 880543  | <b>76</b> 4 | 548                  |     | 7.68        | +182     | 1.61   | neos         |
| 3             | #15A/                        | -               | 160042<br>.8638 | 8628            | 201080-      | 81.08  | 0008423 | 128         | 788                  | 10  | 7.118       | 882      | etta   | 8574         |
| 5.50          | ERSI 👌                       | -               | 100002<br>0015  | REES            | 211622       | 4+01   | 100547  | 148         | 198                  |     | 148         | +522     | *22    | niton.       |
|               | with L                       |                 | 160803<br>2803  | 10.28           | 291020-      | #+GT   | NEGRACI | 1.83        | 108                  |     | 188         | 1982     | 4103   | 8205         |
|               | atter                        | -               | 140342          | NADS            | 2010/07      | 2+00   | #802±7  | 干的原         | =88                  | 4   | THE         | 101      | site   |              |
|               | =23843                       | eres.           | 160812<br>(01)7 | Re24            | ante.        | 2723   | R85567  | ŦRM         | 788                  | 1   | FRE         | *822     | ertes. | -            |
|               |                              | 1000            | 100802          | ReIs            | 21108-       | 8125   | R#9547  | THE         | 788                  | 2   | 788         | #18.9    | #RR    | -            |

8 签到统计(点击"实践教学"导航菜单,进入实践教学 模块,点击"签到统计"功能菜单,进入签到统计列表,点 击学生姓名,查看单个学生签到详情)

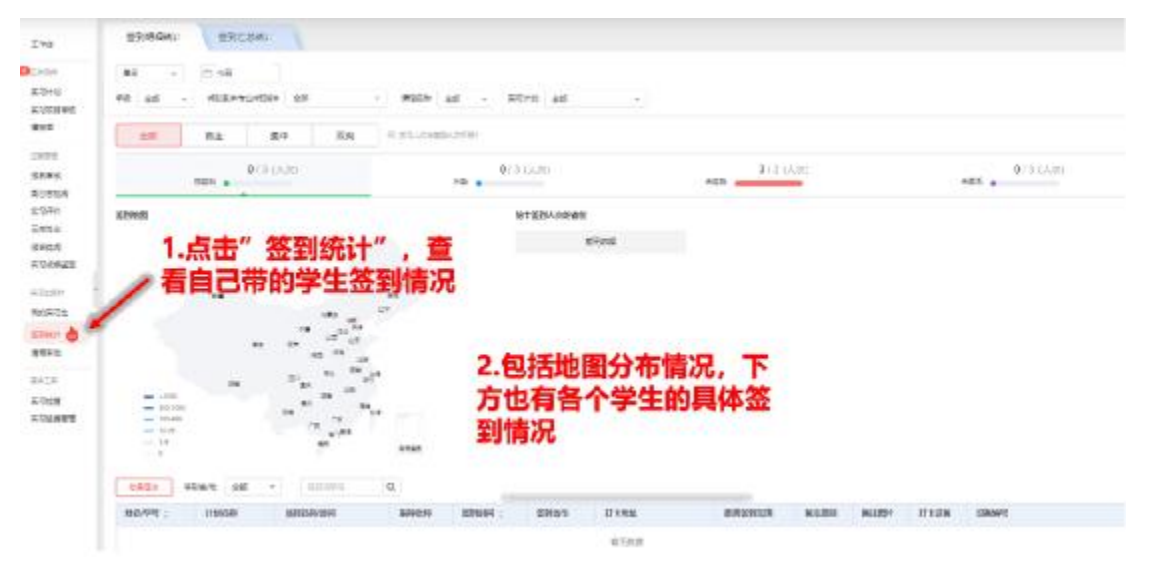

#### 9、查看统计报表

| 較友報 | W I             | 1289           |        |                                     |        |                  |                     |                                                  |              |             | -               | -    |             | - 10 141,211 | -          |
|-----|-----------------|----------------|--------|-------------------------------------|--------|------------------|---------------------|--------------------------------------------------|--------------|-------------|-----------------|------|-------------|--------------|------------|
|     |                 | 710'10         | 2.     | 选择需要                                |        | 看的报              | 表                   |                                                  |              |             |                 |      | -           |              |            |
|     |                 | 1              | -      | - 475e                              | * 8.76 | - 88.85<br>- 908 | /                   |                                                  | -<br>010 044 | 13145<br>17 | 18 - 1<br>- 100 |      |             |              | 480        |
|     | No. of Contract |                |        | -                                   | -      | 3.筛选             | 数据, 导               | 出报表                                              |              |             |                 | 4    |             |              |            |
| 1   | LOOK P          | and the second | *2.0*  |                                     |        |                  |                     |                                                  |              |             | 4.自动            | 跳转   | 到下          | 载中心,         |            |
|     | Divider         | ma             | 99 ;   | NUMPER AND                          | *#     | 10.42            | (MED/HTS)           | NUMBER                                           | 8084         | 61968       | 下载表             | 18.  | 如长          | 时间显示         | 1016       |
| 1   |                 | -              | 2      | 104238<br>104238<br>104238          | -      | 1000             | 80.00               | 10.001/07100027<br>100-07-05-022-06-02           | **           | 0#0         | 报表生             | 成中   | , न         | 以按F5刷        | stanoola   |
| -1  | 41.000          | 10             | -      | HEAR<br>DECK<br>HEARCAN             | -      | 1080             | 20080-1-1           | 2010/07/07/2017                                  | **           | 041         | 新浏览             | 器页   | <b>m</b> ., | record       | *CN10148#  |
| 2   | 1               |                | *      | +81.528<br>Ref. 9<br>+80%C018       | -      | 1953             |                     | projections)<br>(acception all                   | **           | 040         | 140             | 584  |             |              | #1mminute  |
| 1.  | 点击'             | "统计            | 报表     | -W1.00)<br>100.150<br>100.010       | 24     | 1000             | 1020111             | 3110-1010-021<br>2010-1-1-2010-0                 |              | 0.810       | 140             | 198  |             | -            | scannes    |
|     |                 | 631            |        | -BORN<br>Ref W                      | -214   | 100270           | 21282111            | 10-00.00(0)[07]<br>100.00.00(0)[07]              | 21           | 140         | 182             | ras. | 3011.21     | 107745       | strends    |
|     |                 | 177            | *      | -4612001<br>-508250<br>-50850623000 | 216    | +(10)            | 20200-0-0           | secolarithmagin't<br>biological and a secolarity | -            | (141)       | Permit          | -388 | .011.2      |              | #(\$10+10) |
|     |                 | 10             | 111100 | ARYN<br>ANER<br>L-HANRY             | 301    | 10070            | *:##51703781<br>#11 | 100408467545<br>(9513).25-04211.14               | 12           | 0.84        |                 |      | -           |              | *188+184   |
|     |                 | -              |        | 1014                                | _      | ALC: NO.         | 1086231010          | 1000000310                                       |              | and a       | 1000            | -    | -           |              |            |

# 二、移动端

1、微信小程序登录

#### 关注教师端小程序

1. 微信扫描下方二维码关注校友邦教师端公众号
2. 点击实践管理→工作台

#### 小程序登录

- 1. 输入学校、账号、密码进行登录
- 在下方我的一设置里可以退出登录,切换 账号或修改密码等
- 3. 教师账号统一生成,无需自行注册

| ଲୋଇନ୍ଟ୍ରୋଇଲେ 🔄 | If4 N-1944                   | 11111 · · · · · · · · · · · · · · · · ·                                                                                                    | < 20 <b>0</b> | O     |
|----------------|------------------------------|----------------------------------------------------------------------------------------------------|---------------|-------|
|                | *5#*                         |                                                                                                    | NAES+NO IN    |       |
| 133 A 💶 🕺 🕴    |                              | 88<br>85                                                                                                    | REPA          | 102.5 |
|                | 发布公告 1升级,APP 停止逆新,清关<br>本习教师 |                                                                                                    | #22月13        |       |
| 🛛 🔆 🕹 🖓 💿      | = 实践管理 = 政府独尊 = 取系我们         | and a second second sec | дева          |       |
|                | <del>30 0</del> 1            | · · · · · · · · · · · · · · · · · · ·                                                                                                    | 更出世界          |       |

### 2、报名审核

| 校友邦                                                                                    |               | 1                                     | ••• ®                                                                                  | an-an-91-81-98 -                | ENVE - REAL           | (***(2) CHEO) CAUGOO ARE                                                                                                    | 登入"工作台"→点击                             |
|----------------------------------------------------------------------------------------|---------------|---------------------------------------|----------------------------------------------------------------------------------------|---------------------------------|-----------------------|----------------------------------------------------------------------------------------------------|----------------------------------------|
| -                                                                                      | + 10 73 92 88 | -                                     | 8                                                                                      | 247 ×                           | 5<br>6 A<br>NEW TOTAL | 00-01098 8.298 - 0848 - 0888<br>824888                                                                                                    | "过程管理"→点击"报<br>名审核"→点击查看学<br>生提交的单位信息详 |
| 2348 E                                                                                 | S 2019        | 1 1 1 1 1 1 1 1 1 1 1 1 1 1 1 1 1 1 1 | ()<br>27<br>10<br>10<br>10<br>10<br>10<br>10<br>10<br>10<br>10<br>10<br>10<br>10<br>10 | 0 71331<br>0.4%                 | 11.7%<br>208          |                                                                                                    | 情→点击"通过"或"拒<br>绝"<br>或者                |
| 持力事項 <sup>(1)</sup>                                                                    | 10            | 0.                                    | ****                                                                                   | 208 =<br>#0.000                 | 5<br>158 =<br>912,0   | ACCORDENSATION OF THE ACCORDENSATION OF THE | 直接在待办事项下,<br>点击报名审核,进行                 |
| 指导的项目                                                                                  | -             | BBEA                                  |                                                                                        | 1=<br>12.000                    | )<br>0.4<br>988       |                                                                                                    | 探性<br>说明:报名审核默认<br>待审核页面,查看已           |
| 開始会 37時2日世紀世紀 開始会 57時2日世紀日日 開始会 57日 - 2016日日日 日日 - 2016日日日 日日 - 2016日日日日 日日 - 2016日日日日 |               |                                       |                                                                                        | (2) 本が勤務<br>9 年 0 年<br>尚上期前 分批尚 |                       |                                                                                                    | 拒绝、已通过或未报<br>名的学生请切换上方<br>单类型          |
| 2010                                                                                   | 10            |                                       | 8.0<br>9.0                                                                             | 系统表定                            |                       |                                                                                                    | 的天尘                                    |

### 3、周日志批阅

| 被友邦             | ÷ ⊕                                   | < ite                | nn - 0                 |                                      | < #88.89% •• 0                    | 点击"工作台"→ |  |
|-----------------|---------------------------------------|----------------------|------------------------|--------------------------------------|-----------------------------------|----------|--|
| <b>建築門+東</b> 33 | K B T M                               | 00.0028.8:28 -       | AREA - MANA            | ANALYSIN \$178 . 1941 . 1998         | EXE-410                           | 点击"过程管   |  |
| < # N80         | · · · · · · · · · · · · · · · · · · · | C Wilne              |                        | 825(R-) 6545-                        |                                   | 理"→"周日志批 |  |
|                 | A E 0                                 | 242.5                | 6.1<br>(###;:0010.0.0) | E#                                   | 82.168                            | 阋"→查看学生质 |  |
| ERIH URI        | NEOR XNEE HA                          |                      |                        | All as                               | 玩物APP之缸何窗看自己的粉丝                   | 志内容→点击批  |  |
| - 1             |                                       | 0.8%                 | 11.75                  | CONFRONTING LED                      |                                   | 阅通过,评分及  |  |
| SPER IN.        | 1039 2010 单元 - 第二 本語                  | 888 184              |                        | 48/08-2012023<br>8/0788-201202313034 | () 保護股份人关注批制。                     | 评语       |  |
| 村の事項目           | 時の事法が                                 |                      |                        | 120.00                               | 机能的压制 7                           | 武光       |  |
|                 |                                       | 268 -                | 158=                   | ER MILLING                           | 视荡山景明7<br>第12                     | 古拉古土法九重  |  |
| SEAN REA        | 10 0.0 HER                            | 80.88                | 48.0                   | Prg 54                               | 通过4771月末天一通机制,作用均匀及设              | 西式士的国口士  |  |
|                 |                                       | BEURS                |                        | URIPERSIDE AND A CONTRACT OF         | 片動大変態。                            | 坝下力的间日志  |  |
| 45600           |                                       | 18                   | 0=                     | 1000 CONTRACTOR                      | 建建可口道到鲜青白头上的, 关注印的, 3.种<br>2040年。 | 批阅,进行批阅  |  |
| INCORSERIER     | 140                                   |                      |                        | <b>A</b>                             | 17. 使用各同讓合物種、於且可以最著作              | 说明: 第三张图 |  |
| RANG -          |                                       | C KUNN               |                        | ( ) included                         | <b>E0程</b> 点,四专业的FAIR~            | 片上方可切换周  |  |
|                 |                                       | 5 0 0.0<br>0.000 mpc |                        | RULF IN<br>CONTRACTORNESS            | ERGNER,                           | 日志批阅状态,  |  |
| 208             | F <sup>0</sup> <u>C</u>               | 5 8.842              |                        | REDE 201023                          | 20 0 10002 EEAA2                  | 查看已批阅或退  |  |
|                 |                                       |                      |                        |                                      |                                   | 回的周日志    |  |

## 4、签到统计

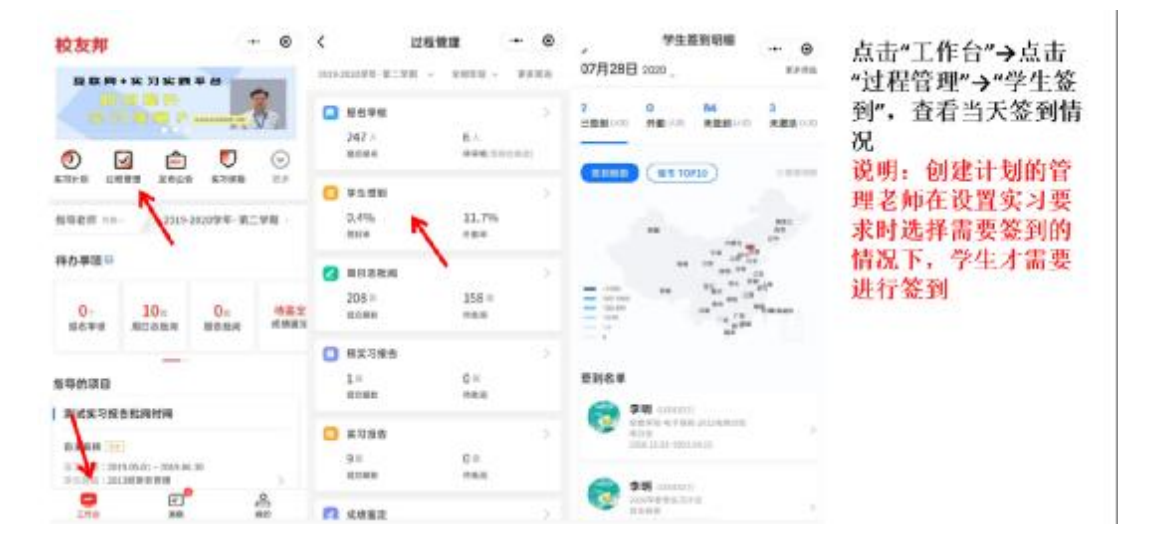

## 5、 三方协议

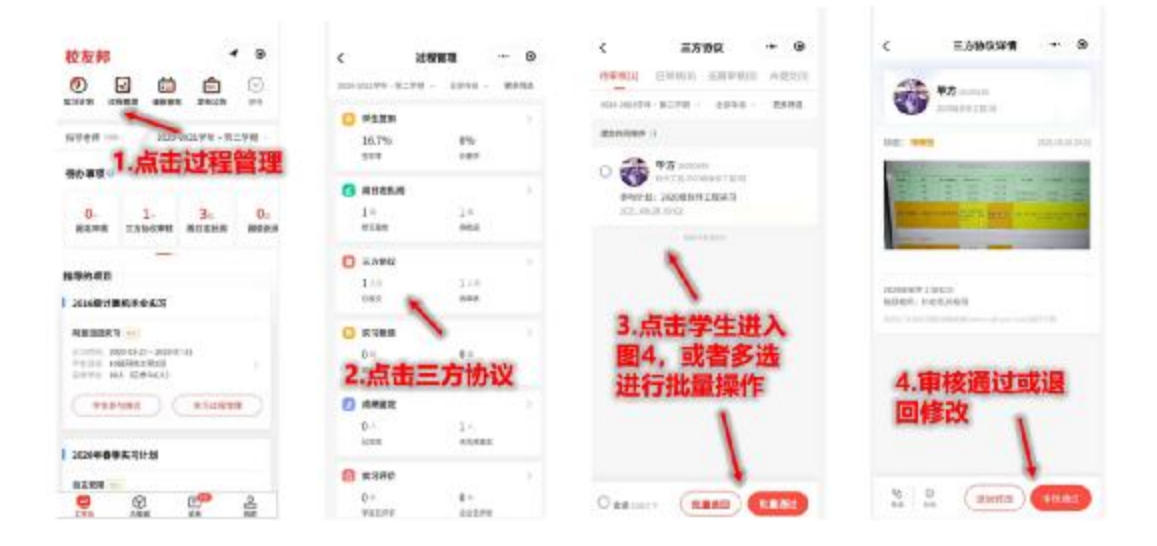

## 6、实习报告批阅

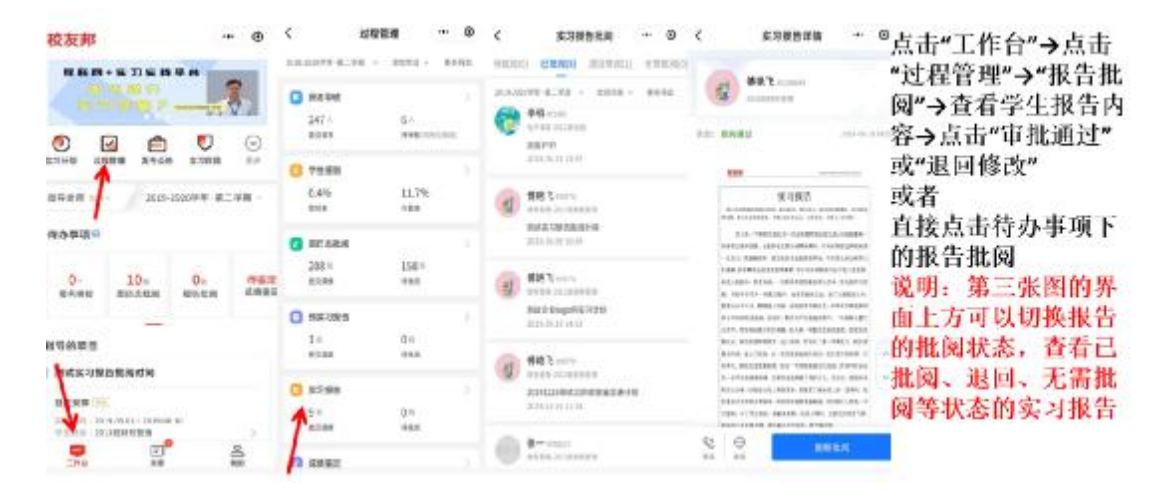

7、实习成绩鉴定(指导老师鉴定)

| 校友邦                                                                                                    | • 8        | < 20088    | - 0          | < ###2 - 6                                                                                                    | < N9848S + 9         | 点击"工作台"→点击                          |
|----------------------------------------------------------------------------------------------------|------------|------------|--------------|----------------------------------------------------------------------------------------------------|----------------------|-------------------------------------|
| 888+83388                                                                                                    |            | SIETH      | 44           | 10 00040 CAAD                                                                                                    | *8875.52853101 20.00 | "过程管理"→"成绩鉴<br>定"→点击"指导老师           |
| € 10 10 10 10 10 10 10 10 10 10 10 10 10                                                                                                    | E 200 0    | 0 91 62    | ********     | 91071 0141 0                                                                                                    | 78                   | 鉴定"→点击"去鉴<br>定"→根据设置的评分             |
| NTET 2023                                                                                                    | 20399-8298 | 0.4%       | 11.7%<br>*## | ACCESSION ACCESSION                                                                                                    |                      | 维度进行打分或者评<br>语→点击"提交鉴定"             |
| 0. 10.                                                                                                    | 0          | 200 H 1000 | 158×<br>488  |                                                                                                    |                      | 或者<br>点击待办事项下的成                     |
| -                                                                                                    |            | 1          | 30)<br>888   | Linear and the and the |                      | 续鉴定去操作<br>说明:如果创建计划                 |
| AND DESCRIPTION OF THE OWNER OF THE OWNER OF THE OWNER OF THE OWNER OF THE OWNER OF THE OWNER OF THE OWNER OWNER | un ,       | 1          | 0=<br>man    |                                                                                                    |                      | 的管理老师未选择成<br>续鉴定模块或成绩鉴<br>定表不要求指导老师 |
|                                                                                                    | 2<br>80    | D ATET     |              | KINDER WEISTen                                                                                                    |                      | 鉴定,则尤需操作                            |